| z        | ★ MEMBERS     ▲ タスク ∨ 目業務日報 ∨ ▲ メンバー ∨     ▲ ダンバー ∨     ▲ ● タスク ∨ 目業務日報 ∨ ▲ メンバー ∨ |                       |               |           |                      |         |  |  |  |  |  |
|----------|------------------------------------------------------------------------------------|-----------------------|---------------|-----------|----------------------|---------|--|--|--|--|--|
|          | プロジェクト一覧                                                                           |                       |               |           |                      |         |  |  |  |  |  |
|          | フリー                                                                                | ワード検索 Q ステータスを選択      | ∨ 担当者:00      | ) oo v    | 開始日~終了日              |         |  |  |  |  |  |
|          | グルー                                                                                | プを選択 ~                |               |           |                      |         |  |  |  |  |  |
|          | 条件をクリア                                                                             |                       |               |           |                      |         |  |  |  |  |  |
| 全作<br>4作 | ‡<br><b>F</b>                                                                      | 未完了<br>4件<br>選択項目のアク注 | ションを選択して下さい 🗸 | 実行 +テンプレー | - トを使用して新規作成 (4 4 1) | /1ページ ト |  |  |  |  |  |
| +        | プロ                                                                                 | ジェクト新規追加              |               |           |                      |         |  |  |  |  |  |
|          |                                                                                    | プロジェクト名 🛇             | 担当者 🗘         | ステータス 🗘   | 期限 ◇                 | 作成日 🗘   |  |  |  |  |  |
| >        |                                                                                    | サンプルプロジェクトC           | 00 00および1名    | 進行中       |                      |         |  |  |  |  |  |
| >        |                                                                                    | サンプルプロジェクトD           | 00 00         | 進行中       |                      |         |  |  |  |  |  |
| >        |                                                                                    | サンプルプロジェクトB           | 00 00および2名    | 進行中       |                      |         |  |  |  |  |  |
| >        |                                                                                    | サンプルプロジェクトA           | 00 00         | 進行中       |                      |         |  |  |  |  |  |

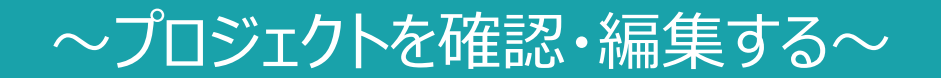

最終更新日:2023年1月6日

| MEMBER-S |            | 🗏 業務日報 🗸 🛔 | メンバー 〜                     |               |         | 9     |       |      | •••    | 8 8   | 株式会社0000 |
|----------|------------|------------|----------------------------|---------------|---------|-------|-------|------|--------|-------|----------|
| 붵 今日のタスク | ● 今日の夕大ク一覧 | ī >        |                            |               |         |       |       |      |        |       |          |
| 7        | 🖹 プロジェクトー覧 |            |                            |               |         |       |       |      |        |       |          |
|          | 📔 プロジェクトテン | プレート > )~  | and a second second second |               |         |       |       |      |        |       |          |
|          | ▶ コメント一覧   | >          | 休憩する                       |               |         |       |       |      |        |       |          |
| ä        | ▶ タスク一覧    | >          |                            |               |         |       |       |      |        |       |          |
| ~        | 🖹 カンバン     | >          |                            |               | 選択ら     | マクのアク | ションを選 | 択して1 | Fさい    | ✓ 実行  |          |
|          | 🗋 ガントチャート  | >          |                            |               |         |       |       |      |        |       |          |
|          |            | タグ 🗘       | タスク名 🗘                     | 担当者 ◇         | ステータス 🗘 | 期日 ≎  | 作成日 🗘 |      | 説明     | ¢     | Í        |
|          | □ マ=       | ニュアル作成     | 業務マニュアル作成_タスクA             | 0000          | 確認中     |       |       | 0月0  | עע דו- | -ス内容… |          |
|          | עע 🗌       | レーステスト     | リリーステスト_タスクA               | 😫 00 00および1名  | 未着手     |       |       | の月の  | עע דו- | -ス内容… |          |
|          |            | 賊 リリーステスト  | リリースマニュアル作成_タスクC           | 😫 00 00および1名  | 進行中     |       |       | の月の  | עע דו- | -ス内容… |          |
|          |            |            | サンプルタスクA_2                 | 00 00         | 進行中     |       |       | の月の  | עע דו- | -ス内容… |          |
|          |            |            | サンプルタスクA_1                 | <b>9</b> 0000 | 提供前     |       |       | 0月0  | ע די-  | -ス内容… |          |

プロジェクトを確認・編集する方法をご案内致します。

①ヘッダーメニューの「タスク」より、②「プロジェクト一覧」を選択します。

| \$                                     | MEM                 | BER:s ■ タスク ~ ■ 業務日報 ~ ≗ メンバー | - ~                              |         | 👟 🗄 🗡 ··· | <ul><li>Ⅰ</li><li>Ⅰ</li></ul> |  |
|----------------------------------------|---------------------|-------------------------------|----------------------------------|---------|-----------|----------------------------------------------------------------------------------------------------|--|
|                                        | )プロ                 | コジェクトー覧                       |                                  | 3       |           | <b>Q</b> 検索メニューを閉じる >                                                                                                    |  |
|                                        | フリーワード検索 Q ステータスを選択 |                               | → 担当者:00                         |         | 開始日~終了    | E                                                                                                    |  |
|                                        | グルー                 | プを選択 ~                        |                                  |         |           |                                                                                                    |  |
| 条件をクリア マニアプロジェクトを非表示 検索フィルタ保存 検索フィルター覧 |                     |                               |                                  |         |           |                                                                                                    |  |
| 全件     未完了       4件     4件             |                     |                               | ョンを選択して下さい ∨ 実行 +テンプレートを使用して新規作成 |         |           |                                                                                                    |  |
| +                                      | プロ                  | lジェ <mark>クト</mark> 新規追加      |                                  |         |           |                                                                                                    |  |
|                                        |                     | プロジェクト名 🛇                     | 担当者 🗘                            | ステータス 💲 | 期限 ◇      | 作成日 🛇                                                                                                    |  |
| >                                      |                     | サンプルプロジェクトC                   | 00 00および1名                       | 進行中     |           |                                                                                                    |  |
| >                                      |                     | サンプルプロジェクトD                   | 00 00                            | 進行中     |           |                                                                                                    |  |
| >                                      |                     | サンプルプロジェクトB                   | 00 00および2名                       | 進行中     |           |                                                                                                    |  |
| >                                      |                     | サンプルプロジェクトA                   | 00 00                            | 進行中     |           |                                                                                                    |  |

プロジェクト一覧画面に遷移し、初期表示では、現在自分が担当しているプロジェクトが表示されています。

③他の担当者のプロジェクトを表示させたい場合は、検索メニューの「担当者」をクリックし、 「全て」または該当の担当者名を事前に選択の上、検索メニューを開きます。

| z                                                            | ★ MEMBERS ■ タスク ∨ 目 業務日報 ∨ よメンバー ∨   ▲ タスク ∨ 目 業務日報 ∨ よメンバー ∨            |                  |            |                |                |                     |  |  |  |
|--------------------------------------------------------------|--------------------------------------------------------------------------|------------------|------------|----------------|----------------|---------------------|--|--|--|
|                                                              | プロ                                                                       | コジェ <b>クト</b> ー覧 |            |                |                | ) 🔍 検索メニューを閉じる \vee |  |  |  |
|                                                              | フリーワード検索 Q ステータスを選択                                                      |                  | タスを選択 🗸 担当 | 当者:00 00 🛛 🗸 🗸 | 【m】<br>開始日~終了日 |                     |  |  |  |
|                                                              | グルー                                                                      | プを選択 🗸           |            |                |                |                     |  |  |  |
|                                                              | 条件をクリア     5       条件をクリア     ご 完了プロジェクトを非表示       検索フィルタ保存     検索フィルター覧 |                  |            |                |                |                     |  |  |  |
| 全件     未完了       4件     3       4件     3       4件     1/1ページ |                                                                          |                  |            |                |                | ./1ページ ト ト          |  |  |  |
| +                                                            | プロ                                                                       | ]ジェクト新規追加        |            |                |                |                     |  |  |  |
|                                                              |                                                                          | プロジェクト名 🛇        | 担当者 🗘      | ステータス 🗘        | 期限 🗘           | 作成日 🛇               |  |  |  |
| >                                                            |                                                                          | サンプルプロジェクトC      | 00 00      | び1名 進行中        |                |                     |  |  |  |
| >                                                            |                                                                          | サンプルプロジェクトD      | 00 00      | 進行中            |                |                     |  |  |  |
| >                                                            |                                                                          | サンプルプロジェクトB      | いして 00     | び2名 進行中        |                |                     |  |  |  |
| >                                                            |                                                                          | サンプルプロジェクトA      | 00 00      | 進行中            |                |                     |  |  |  |

## ④期間を指定して表示させたい場合は、 「対象期間」をクリックし、カレンダー上で期間を指定します。

※⑤デフォルトでは、「完了プロジェクトを非表示」にチェックが入っており、既に完了しているプロジェクトは表示されません。 ※⑥上部の検索メニューが無い方が見やすい場合は、「検索メニューを閉じる」をクリックして非表示にする事ができます。

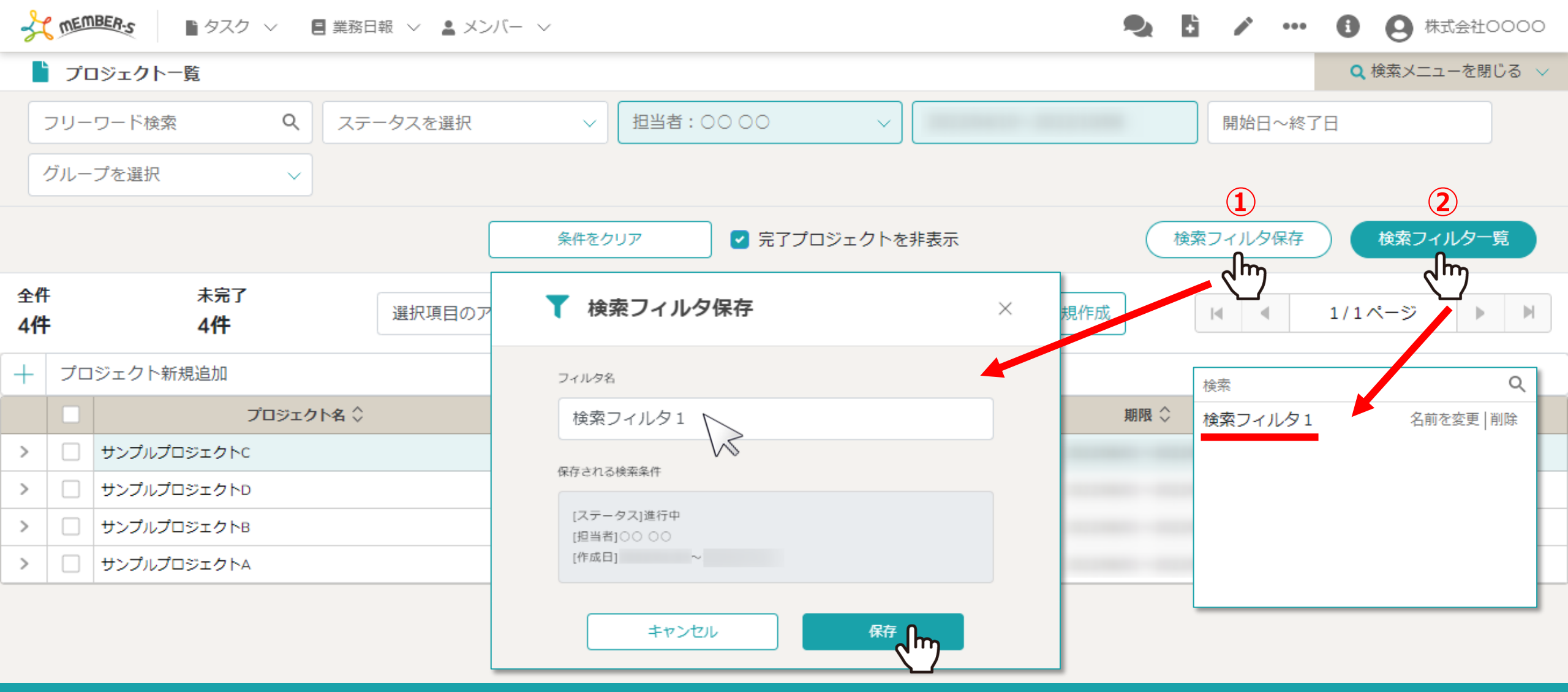

【補足】プロジェクトの検索について

①「検索フィルタ保存」をクリックして、検索条件を保存して次回も同じ条件で検索することができます。 ②「検索フィルター覧」をクリックして、保存した検索条件を選択できます。 ※検索フィルタの名前を変更したり、削除することもできます。 ※検索条件を変更したり、検索フィルタを使用した場合、他のページへ遷移したり一度ログアウトして再度ログインしても、 変更した検索条件で絞り込んだプロジェクトが表示されます。

| 4                            | ↓ MEMBER:s   ▲ タスク ∨ 目業務日報 ∨ ▲ メンバー ∨   ▲ タスク ∨ 目業務日報 ∨ ▲ メンバー ∨ |                  |           |               |              |                                                                                                    |                   |   |  |
|------------------------------|------------------------------------------------------------------|------------------|-----------|---------------|--------------|----------------------------------------------------------------------------------------------------|-------------------|---|--|
|                              | プロ                                                               | ]ジェ <b>ク</b> トー覧 |           |               |              |                                                                                                    | ♀ 検索メニュー展開 ∨      |   |  |
| 全件 未完了<br>4件 4件 <sup>選</sup> |                                                                  |                  | 選択項目のアク   | ションを選択して下さい 🗸 | 実行 +テンプレート   | を使用して新規                                                                                                    | 作成 4 1/1ページ ト     | ] |  |
| +                            | プロ                                                               | ジェクト新規追加         |           |               |              |                                                                                                    | 詳細画面を開く 保存 ×      | ١ |  |
|                              |                                                                  | プロジェクト名 🗘        |           | 担当者 ◇         | ステータス 🛇      |                                                                                                    |                   |   |  |
| >                            |                                                                  | サンプルプロジェクトC      |           | 00 00および1名    | 進行中          |                                                                                                    | カンバンで開くガントチャートで開く |   |  |
| >                            |                                                                  | サンプルプロジェクトD      |           | 00 00         | 進行中          |                                                                                                    |                   |   |  |
| >                            |                                                                  | サンプルプロジェクトB      |           | 00 00および2名    | 進行中          |                                                                                                    | プロジェクト名 必須        |   |  |
| ~                            |                                                                  | サンプルプロジェクトA      |           | 00.00         | X#经开由        |                                                                                                    | サンプルプロジェクトA       |   |  |
|                              |                                                                  | + タスク新規追加        |           |               |              |                                                                                                    | ната              |   |  |
|                              |                                                                  | □ <b>タ</b> グ ≎   |           | タスク名 🗘        | 担当者 ◇        | ステータス 🗘                                                                                                    | P()(D)            |   |  |
|                              |                                                                  |                  | 0000      |               | 00 00        | 進行中                                                                                                    |                   |   |  |
|                              |                                                                  |                  | 0000      |               | 00 00        | 未着手                                                                                                    | 担当者(ユーザー、グループ) 必須 |   |  |
|                              |                                                                  |                  | 0000      |               | 00 00        | 進行中                                                                                                    | 担当者:0000および8名 ~   |   |  |
|                              |                                                                  | マニュアル作成 リリーステスト  | > リリースマニ: | ュアル作成_タスクC    | 😫 00 00および1名 | 提供前                                                                                                    | 20 88             |   |  |
|                              |                                                                  |                  | サンプルタス    | לA_2          | 00 00        | 未着手                                                                                                    |                   | / |  |
|                              |                                                                  |                  |           |               | • • • • • •  | The second second secon |                   |   |  |

⑦編集する場合は、編集したいプロジェクトの行をクリックし、 ⑧右側に内容が表示されますので、「詳細画面を開く」をクリックします。

※右側の表示画面でも確認・編集は可能ですが、「詳細画面を開く」から、より大きい表示で確認できます。

| 4               | MEM | 18ER-s 8 タスク ~ 8 | 業務日報 ∨ ≗ メンバー ∨                   | ● ● ● ● ● ● ● ● ● ● ● ● ● ● ● ● ● ● ● |
|-----------------|-----|------------------|-----------------------------------|---------------------------------------|
|                 | プロ  | コジェクト一覧          | 作成日時: 更新日時: カンバンで開く ガントチャートで開く 削除 |                                       |
| 全件<br><b>4件</b> | :   | 未完了<br><b>4件</b> | 9<br>プロジェクト名 <u>8</u> 須           | 10<br>1/1ページ M                        |
| +               | プロ  | ジェクト新規追加         | サンプルプロジェクトA                       | 保存                                    |
|                 |     | プロジェク            | 并月[L]]                            |                                       |
| >               |     | サンプルプロジェクトC      |                                   | ゴントチャートで開く                            |
| >               |     | サンプルプロジェクトD      |                                   |                                       |
| >               |     | サンプルプロジェクトB      |                                   |                                       |
| $\sim$          |     | サンプルプロジェクトA      | 担当者:0000および8名                     | クトA                                   |
|                 |     | + タスク新規追加        | 說明                                |                                       |
|                 |     | ■ タグ \$          | サンプルプロジェクトA                       |                                       |
|                 |     |                  |                                   |                                       |
|                 |     |                  | ステータス                             | 必須                                    |
|                 |     |                  | 進行中                               | および8名 🗸 🗸                             |
|                 |     | マニュアル作成 リリー      |                                   |                                       |
|                 |     |                  | サンノルタスクΑ_2 00000 未有主              |                                       |
|                 |     |                  |                                   | サンプルプロジェクトA                           |

⑨プロジェクト名の詳細が表示されます。
ここでは、プロジェクト名、期間、担当者、説明、ステータスの編集ができます。

⑩内容を変更したら、「保存」をクリックします。

| 3               | MEM | BER-S   | ● タスク ∨ ■                    | 業務日報 ∨ ≗ メンバー ∨                                                | ••• 1 8 株式会社0000 |
|-----------------|-----|---------|------------------------------|----------------------------------------------------------------|------------------|
|                 | プロ  | コジェクトー  | <u>※</u><br>2                | 作成日時:     更新日時:     ガンバンで開く     ガントチャートで開く     削除     保存     × | Q 検索メニュー展開 →     |
| 全件<br><b>4件</b> | :   |         | <sub>未完了</sub><br>4 <b>件</b> | プロジェクト名 <u>必須</u>                                              | ▲ 1/1ページ ▶ ▶     |
| +               | プロ  | 1ジェクト新規 | 追加                           | サンプルプロジェクトA                                                    | 保存 X             |
|                 |     |         | プロジェク                        | 判問                                                             |                  |
| >               |     | サンプルプロ: | ジェクトC                        |                                                                | シトチャートで開く        |
| >               |     | サンプルプロ: | ジェクトD                        |                                                                | Î                |
| >               |     | サンプルプロ: | ジェクトB                        |                                                                |                  |
| $\sim$          |     | サンプルプロ: | ジェクトA                        | 担当者:0000および8名 ~                                                | クトA              |
|                 |     | + 97    | ク新規追加                        | 說明                                                             |                  |
|                 |     |         | タグ 🗘                         | サンプルプロジェクトA                                                    |                  |
|                 |     |         |                              |                                                                |                  |
|                 |     |         |                              | ステータス                                                          | 必須               |
|                 |     |         |                              | 進行中                                                            | および8名 🗸 🗸        |
|                 |     |         | ニュアル作成 リリー                   |                                                                |                  |
|                 |     |         |                              | サンノルタスクΑ_2 80000 未着手                                           |                  |
|                 |     |         |                              |                                                                |                  |

※⑪カンバン表示、ガントチャート表示で開くこともできます。

カンバンまたはガントチャートでの詳細については、

別のマニュアル「タスクをカンバンで管理する」「タスクをガントチャートで管理する」でご案内しております。

| 3               | MEM | 18EA-5 19スク ~ E  | ■業務日報 ~ ▲ メンバー ~                     |                |
|-----------------|-----|------------------|--------------------------------------|----------------|
|                 | プロ  | コジェクト一覧          | 作成日時: 更新日時: カンバンで開く ガントチャートで開く 削除 保存 | × Q 検索メニュー展開 、 |
| 全件<br><b>4件</b> |     | 未完了<br><b>4件</b> | プロジェクト名 <u>必須</u>                    |                |
| +               | プロ  | ジェクト新規追加         | サンプルプロジェクトA                          | <br>保存 X       |
|                 |     | プロジェク            | 判問                                   |                |
| >               |     | サンプルプロジェクトC      | $\sim$                               | jントチャートで開く     |
| >               |     | サンプルプロジェクトD      |                                      |                |
| >               |     | サンプルプロジェクトB      | 担当者(エーザー、クルーフ) 砂漠                    |                |
| ~               |     | サンプルプロジェクトA      | 担当者:0000および8名 ~ ~                    | クトA            |
|                 |     | + タスク新規追加        | 説明                                   |                |
|                 |     | ■ タグ \$          | サンプルプロジェクトA                          |                |
|                 |     |                  |                                      |                |
|                 |     |                  | ステータス                                | 必須             |
|                 |     |                  | 進行中                                  | )および8名 🗸 🗸     |
|                 |     | マニュアル作成 リリ・      |                                      |                |
|                 |     |                  |                                      |                |
|                 |     |                  |                                      |                |

迎プロジェクト詳細画面を閉じるには、「×」をクリックします。 ③また、このプロジェクトを削除したい場合は、「削除」をクリックします。

※複数のプロジェクトをまとめて削除したい場合は、別マニュアル「プロジェクトを削除する」でご案内しております。